## Job Aid: Manager Evaluation

For all performance evaluations, the steps to completion are the same but the performance factors change to fit the employee's position and duties. Log into **<u>UTShare</u>** to complete the manager portion.

| UTA                                                                                                    | 1                               | ✓ Mana                                                                                                    | ager Self Service                                                                                                    |                                                                                                    | 谷                                                                                                    | Q                                                                               | ▲ ≡                                                               | Ø                          |
|----------------------------------------------------------------------------------------------------|---------------------------------|----------------------------------------------------------------------------------------------------|----------------------------------------------------------------------------------------------------|----------------------------------------------------------------------------------------------------|----------------------------------------------------------------------------------------------------|---------------------------------------------------------------------------------|-------------------------------------------------------------------|----------------------------|
|                                                                                                    | Performance                     | <ul> <li>Mana</li> <li>1.</li> <li>2.</li> <li>3.</li> <li>4.</li> <li>5.</li> <li>6.</li> <li>*</li> <li>*<td>Select the Manage<br/>of <u>UTShare</u><br/>Select the Team P<br/>Select your direct<br/>Documents<br/>Review Instructio<br/>Click on Calculate<br/>final rating<br/>Optional: Add Atta<br/>and follow promp<br/>with employee, "N<br/>When complete, s</td><td>er Self Serv<br/>Performance<br/>report's eval<br/>ns and select<br/>e All Ratings<br/>achments -<br/>ts. Set audie<br/>Agr Only" ke<br/>elect Save a</td><td>ice from the tile<br/>luation from<br/>the tab to be<br/>the tab to be<br/>the tab to be<br/>the tab to be<br/>the tab to be<br/>the tab to be<br/>the tab to be<br/>the tab tab to be<br/>the tab tab tab tab<br/>the tab tab tab tab<br/>the tab tab tab tab<br/>the tab tab tab tab<br/>tab tab tab tab tab<br/>tab tab tab tab tab tab<br/>tab tab tab tab tab tab tab<br/>tab tab tab tab tab tab tab tab tab tab</td><td>me drop<br/>m Curr<br/>begin.<br/>n narrat<br/>l Attac<br/>npl &amp; N<br/>ate<br/>with Er</td><td>down m<br/>rent<br/>tive) to vi<br/>thment l<br/>Mgr" to s<br/>mployee</td><td>enu<br/>iew<br/>ink<br/>share</td></li></ul> | Select the Manage<br>of <u>UTShare</u><br>Select the Team P<br>Select your direct<br>Documents<br>Review Instructio<br>Click on Calculate<br>final rating<br>Optional: Add Atta<br>and follow promp<br>with employee, "N<br>When complete, s | er Self Serv<br>Performance<br>report's eval<br>ns and select<br>e All Ratings<br>achments -<br>ts. Set audie<br>Agr Only" ke<br>elect Save a | ice from the tile<br>luation from<br>the tab to be<br>the tab to be<br>the tab to be<br>the tab to be<br>the tab to be<br>the tab to be<br>the tab to be<br>the tab tab to be<br>the tab tab tab tab<br>the tab tab tab tab<br>the tab tab tab tab<br>the tab tab tab tab<br>tab tab tab tab tab<br>tab tab tab tab tab tab<br>tab tab tab tab tab tab tab<br>tab tab tab tab tab tab tab tab tab tab | me drop<br>m Curr<br>begin.<br>n narrat<br>l Attac<br>npl & N<br>ate<br>with Er | down m<br>rent<br>tive) to vi<br>thment l<br>Mgr" to s<br>mployee | enu<br>iew<br>ink<br>share |
|                                                                                                    | Analyst                         |                                                                                                    | Confirm                                                                                                    |                                                                                                    |                                                                                                    |                                                                                 | <b>•</b> • •                                                      |                            |
| UT Arlington Evaluation                                                                                                    |                                 |                                                                                                    |                                                                                                    |                                                                                                    |                                                                                                    |                                                                                 |                                                                   |                            |
| Section 1 - Instructions     A MANAGER INSTRUCTIONS     O      Click on the Self-Evaluation tab to review the employee comments.     Click on the Manager Evaluation tab to begin completing the employee's performance evaluation.     Use the five-point rating scale to provide the rating that you believe best reflects the employee's performance area.     For any performance expectations. Comments should be tailored to the employee and based on the     employee's performance expectations. Comments are required for each rating.     Attachments     File Name     Description     Attachment Audience     Contact hrperformreviews@uta.edu for |                                 |                                                                                                    |                                                                                                    |                                                                                                    |                                                                                                    |                                                                                 |                                                                   |                            |
| 2020-08-18_14-39-53.png                                                                                                    | Customer Thank You Notes Employ | ee and Manag $\vee$                                                                                                    | assistance                                                                                                    |                                                                                                    |                                                                                                    |                                                                                 |                                                                   |                            |
| + Add Attachment                                                                                                    |                                 |                                                                                                    |                                                                                                    |                                                                                                    |                                                                                                    |                                                                                 |                                                                   |                            |